# Innhold

| Innhold     |                                     | 1 |
|-------------|-------------------------------------|---|
| 1. Botanikl | k låneapplikasjonsveiledning        | 1 |
| 1.1. Inn    | ledning                             | 1 |
| 1.1.1.      | Pålogging                           | 3 |
| 1.1.2.      | Hvordan komme i gang                | 3 |
| 1.2. Utl    | ån                                  | 4 |
| 1.2.1.      | Generelt                            | 5 |
| 1.2         | .1.1. Nytt utlån                    | 7 |
| 1.2.2.      | Registrering returnerte eksemplarer | 8 |
| 1.2.3.      | Følgeskjema, utlån                  | 9 |
| 1.3. Inn    | lån1                                | 0 |
| 1.3.1.      | Generelt1                           | 1 |
| 1.3         | .1.1. Nytt innlån1                  | 2 |
| 1.3.2.      | Følgeskjema, retur av innlån1       | 3 |
| 1.4. Gav    | ve/Bytte1                           | 3 |
| 1.4.1.      | Generelt14                          | 4 |
| 1.4.2.      | Følgeskjema1                        | 5 |

# 1. Botanikk låneapplikasjonsveiledning

## 1.1. Innledning

Last ned Låneapplikasjon fra nedlastingssiden http://www.musit.uio.no/musit/nedlasting og lagre den.

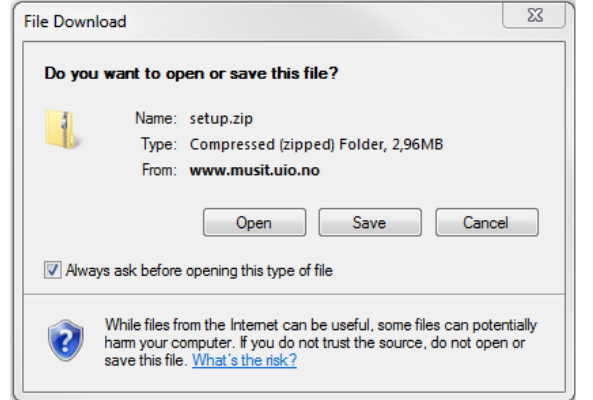

Pakk ut arkivfilen (setup.zip) og kjør den utpakkede setup.exe-filen for å installere eller oppdatere Lånapplikasjonen.

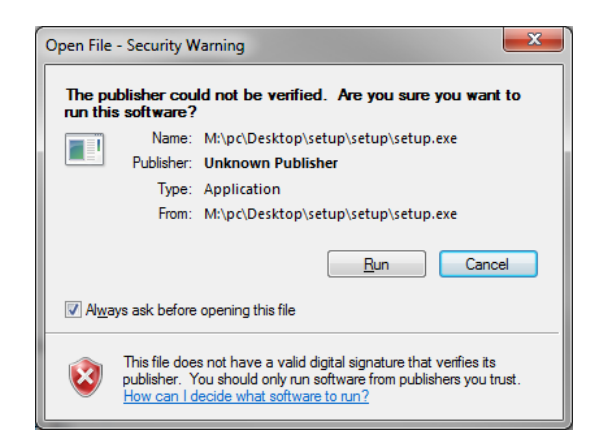

Bekreft installasjon.

| Application Install - Security Warning                                                                                                    | ×          |
|----------------------------------------------------------------------------------------------------|------------|
| Publisher cannot be verified.<br>Are you sure you want to install this application?                                                                                          | <b>§</b>   |
| Name:<br>MusitLoan<br>From (Hover over the string below to see the full domain):<br>musit.uio.no<br>Publisher:                                                               |            |
| Unknown Publisher                                                                                                    | 't Install |
| While applications from the Internet can be useful, they can potentially harm your com<br>you do not trust the source, do not install this software. <u>More Information</u> | puter. If  |

Første gang man installerer applikasjonen får man opp påloggingsvinduet automatisk.

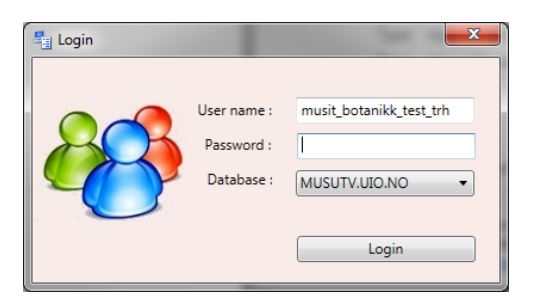

Applikasjonen kan også startes fra Programmer > MUSIT/MusitLoan eller ved å klikke på tilsvarende ikon på Skrivebordet.

|                           | Botanikk låneapplikasionsveiledning |
|---------------------------|-------------------------------------|
|                           | 20 ca                               |
|                           |                                     |
| Help & Manual 6           |                                     |
| Lotus Applications        |                                     |
| Maintenance               |                                     |
| Microsoft Office          |                                     |
| 📔 Microsoft Silverlight 😑 |                                     |
| MUSIT                     |                                     |
| 📲 MusitLoan               |                                     |
| 🙀 RoleAdmin               |                                     |
| Oracle-klient for MUSIT   |                                     |
| PuTTY                     |                                     |
| 🐌 QuickTime               |                                     |
| 🐌 SharePoint 👻            |                                     |
| 4 Back                    |                                     |
|                           |                                     |
| Search programs and files |                                     |
|                           |                                     |

### 1.1.1. Pålogging

I påloggingsvindu skriver man inn brukernavn og passord. Navnet på databasen er MUSPROD.UIO.NO.

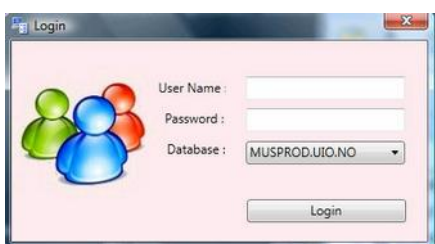

## 1.1.2. Hvordan komme i gang

Etter at man har logget seg på, får man opp et skjermbilde hvor man velger museum (**Museum**), samling (**Collection**) og type lån (**Loans**).

| earch                                   | sofiao@MUSTST.UIO.NO | Help | Exi |
|-----------------------------------------|----------------------|------|-----|
| Museum                                  |                      |      |     |
| NHM •                                   |                      |      |     |
| Collection                              |                      |      |     |
| Loans                                   |                      |      |     |
| Outgoing                                |                      |      |     |
| Incoming                                |                      |      |     |
| Gift/Exchange                           |                      |      |     |
| Search Text Search New Loan Return Loan |                      |      |     |
| User Settings                           |                      |      |     |
|                                         |                      |      |     |
| .0.4849.27240                           |                      |      |     |

Valg av type lån, **Outgoing** (Loan), **Incoming** (Loan) eller **Gift/Exchange**, styrer innholdet i vinduet som kommer opp.

Nederst i skjermbildet ligger knappen **User Settings** som aktiverer et vindu med samme navn, og som inneholder informasjon om organisasjoner, personer og annen info som er knyttet til lånebrev (mer om dette under Følgeskjema, utlån). Snarveiene **Search**, **New Loan** og **Return Loan** kan benyttes når type lån er valgt. De samme funksjonene finnes flere steder i applikasjonen.

(**Search** (**Text**) søker i utvalgte felt. **Return Loan** kan brukes til å registrere returdato på diverse eksemplarer i lånet. Mer om dette lenger ned.)

## 1.2. Utlån

Ved valg av utlån (**Outgoing**) kommer det opp en tabell med lånedata. Tabellen kan sorteres på de forskjellige kolonnene.

| rch Outgoing          |         |      |                              |                               |                           | sofiao@MUST  | ST.UIO.NO Help        | E  |
|-----------------------|---------|------|------------------------------|-------------------------------|---------------------------|--------------|-----------------------|----|
|                       | No      | Herb | Receiving Curator, Last Name | Receiving Curator, First Name | Attention                 | Date of Loan | Date of Complete Retu | rn |
| Museum                | 13/5851 | н    |                              |                               | Ahti Launis               | 07.03.2013   |                       |    |
| NHM 👻                 | 13/5850 | TRH  |                              |                               | Eli Fremstad/Reidar Elven | 07.01.2013   |                       |    |
| Collection            | 13/5837 |      |                              |                               |                           | 18.03.2013   |                       |    |
| 'ascular plant 🔹 🔻    | 12/5811 | SBT  |                              |                               | Bengt Jonsell             | 01.06.2012   | 12.03.2012            |    |
|                       | 12/5808 | BG   | Tønsberg                     | Tor                           | Per Salvesen              | 23.05.2012   |                       |    |
| Loans                 | 12/5806 | NIPR | Imura                        | Satoshi                       | Megumu Tsujimoto          | 22.05.2012   | 05.09.2012            | Т  |
| Outrains              | 12/5805 | BG   | Tønsberg                     | Tor                           | Samson Ness/Per Salvesen  | 19.04.2012   |                       | Т  |
| Cutgoing     Treesien | 12/5803 |      | Klackenberg                  | Jens                          | Bengt Jonsell             | 07.12.2011   |                       |    |
| City Contract         |         | L    |                              |                               | Dr. Soest                 | 01.01.1962   | 01.01.1965            |    |
| Gift/Exchange         | 12/5801 | н    | Piirainen                    | Mikko                         | Ahti Launis               | 22.02.2012   |                       |    |
|                       | 12/5799 | PRA  | Kirschner                    | Jan                           | Zdenek Kaplan             | 22.02.2012   | 21.05.2012            |    |
|                       | 12/5794 | GENT | Samain                       | Marie-Stephanie               | Yannick de Smet           | 13.02.2012   |                       |    |
|                       | 12/5793 | GENT | Samain                       | Marie-Stéphanie               |                           | 10.02.2012   |                       |    |
| earch lext            | 11/5772 | В    | Vogt                         | Dr. Robert                    | Dr. Abdul Ghafoor         | 18.04.2011   | 13.02.2012            |    |
|                       | 99/7    | AAU  |                              |                               | S.Lægaard                 | 28.06.1999   | 18.08.1999            |    |
| Search                | 99/6    | TRH  |                              |                               | S.Sivertsen               | 01.01.1980   | 04.03.1999            |    |
|                       | 99/5    | CAN  |                              |                               | Dr. G.Argus               | 26.04.1999   | 04.12.2000            |    |
| New Loan Return Loan  | 99/4    | LD   |                              |                               | Sven Snogerup             | 20.03.1999   | 19.05.1999            |    |
| Neturi Loan           | 99/3    | S    |                              |                               | Thomas Karlsson           | 20.03.1999   | 19.05.1999            |    |
|                       | 99/2    | н    |                              |                               | M.Piirainen               | 14.02.1999   |                       |    |
| User Settings         | 99/1    | н    |                              |                               | M.Piirainen               | 14.02.1999   |                       |    |
| osci occangs          | 98/11   | WU   | Till                         | Walter                        |                           | 26.11.1998   |                       |    |
|                       | 98/10   | 0    |                              |                               | Hermod Karlsen            | 26.07.1998   |                       |    |
|                       | 98/9    | LD   |                              |                               | U. Arup                   | 07.03.1996   | 09.07.1998            |    |
|                       | 98/8    | н    | Piirainen                    | М.                            | Arto Kurtto               | 20.10.1991   | 02.07.1998            |    |
|                       | 98/7    | AAU  |                              |                               | P. Frost-Olsen            | 03.04.1998   | 13.01.2003            |    |
|                       | 98/6    | С    |                              |                               | Anfred Pedersen           | 28.01.1998   | 23.05.1998            |    |
|                       | 98/5    | BG   | Moe                          | Dagfinn                       | P.H.Salvesen              | 27.01.1998   | 23.05.1998            |    |
|                       | 98/4    | UPS  | Moberg                       | Roland                        | Magnus Lidén              | 26.01.1998   | 15.12.2000            |    |
|                       | 98/3    | UPS  | Moberg                       | Roland                        | Magnus Lidén              | 26.01.1998   | 01.12.2000            |    |

Man kan også søke på lånedata ved å skrive inn en søkestreng i **Search Text** og velge **Search**.

Når man velger et spesifikt lån (en rad i tabellen over), kommer det fram et vindu med detaljert informasjon om det valgte lånet.

| Search | Outgoing                                                                                                    |                         |          |          |           |               |               |               |          |               | sofiao@MUST   | ST.UIO.NO | Help          | Exit    |
|--------|----------------------------------------------------------------------------------------------------|-------------------------|----------|----------|-----------|---------------|---------------|---------------|----------|---------------|---------------|-----------|---------------|---------|
| <-     | -> Save Discard                                                                                                    | Edit Loan Return Loan   | New Loan |          |           | 0             | Add 🔘 Retu    | Jrn           | Export   | Txt Export XI | s Copy Clip.  |           |               |         |
| ۲      | 1                                                                                                    |                         | 5808     | Specimen | -         |               |               |               |          |               |               | Spec      | imens Deta    | ils Txt |
|        | Loan                                                                                                    |                         | 5000     | Label Id | Taxon Na  | ame           |               | Date of       | Loan Da  | ate of Return | Comments      |           |               |         |
|        | No                                                                                                    | Date of Loan            | 100.000  | 263191   | Rosa pim  | npinellifolia | x tomentosa   | 23.05.20      | 12       |               |               |           |               |         |
|        | 12/5808                                                                                                    | 23.05.2012              | 15       | 263190   | Rosa pim  | npinellifolia | x tomentosa   | 23.05.20      | 12       |               |               |           |               |         |
|        | Institution                                                                                                    | Date of Complete Return |          | 263189   | Rosa pim  | npinellifolia | x tomentosa   | 23.05.20      | 12       |               |               |           |               |         |
|        | BG v Institutions                                                                                                    | Select a date           | 15       |          |           |               |               |               |          |               |               |           |               |         |
|        | Receiving Curator, Last Name                                                                                             |                         |          |          |           |               |               |               |          |               |               |           |               |         |
|        | Tønsberg                                                                                                    |                         |          |          |           |               |               |               |          |               |               |           |               |         |
|        | Receiving Curator, First Name                                                                                            |                         |          |          |           |               |               |               |          |               |               |           |               |         |
|        | Tor                                                                                                    |                         |          |          |           |               |               |               |          |               |               |           |               |         |
|        | Attention                                                                                                    |                         |          |          |           |               |               |               |          |               |               |           |               |         |
|        | Per Salvesen                                                                                                    |                         |          |          |           |               |               |               |          |               |               |           |               |         |
|        | Comment, Loan Form                                                                                                    |                         |          |          |           |               |               |               |          |               |               |           |               |         |
|        |                                                                                                    |                         |          |          |           |               |               |               |          |               |               |           |               |         |
|        |                                                                                                    |                         |          | Species  | + -       |               |               |               |          |               |               |           | Refresh Sp    | ecies   |
|        | Comment, Herbarium Staff                                                                                                 |                         |          | Number o | of Object | ts Initially  | Taxon Name    |               |          | Comments      | for Loan Form | Number o  | f Objects Sti | ll Out  |
|        |                                                                                                    |                         |          | 3        |           | F             | Rosa pimpinel | llifolia x to | omentosa | a             |               | 3         |               |         |
|        |                                                                                                    |                         |          |          |           |               |               |               |          |               |               |           |               |         |
|        |                                                                                                    |                         |          |          |           |               |               |               |          |               |               |           |               |         |
|        | Institution Details                                                                                                    |                         |          |          |           |               |               |               |          |               |               |           |               |         |
|        | Herbarium<br>Museum of Natural History<br>University of Bergen<br>Allégaten 41, Postboks 7800<br>N-5020 Bergen<br>Norway |                         |          |          |           |               |               |               |          |               |               |           |               |         |
| 1.0.48 | 49.27240                                                                                                    |                         |          |          |           |               |               |               |          |               |               |           |               |         |

#### 1.2.1. Generelt

De mest brukte funksjonsknappene i dette skjermbildet er opprett nytt lån (**New Loan**), rediger eksisterende lån (**Edit Loan**) og returner et lån (Return Loan). De to radioknappene **Add** og **Return** har litt forskjellig funksjon. **Add** angir om det blir gjort nye endringer i lånet eller et nytt lån blir opprettet. **Return** brukes til å registrere returdato på utlånte eksemplarer.

De tre neste funksjonsknappene benyttes i forbindelse med utforming og utskrift av lånebrev. **Export txt** eksporterer informasjon om lånet til et tekstvindu, slik at man kan lime disse opplysningene inn i forskjellige dokument. **Export xIs** er knyttet til et følgebrev som sendes med lånet (Følgeskjema, utlån). **Copy clip** brukes til å lime opplysninger inn i forskjellige dokument. Ved å trykke på knappen Copy clip så kopieres tekst til ei utklippstavle (som du ikke ser) og denne teksten kan du lime inn i Word, Excel eller annet.

| Search | Outgoing |              |                       |          |                | sofiao@MUSTST.UIO.NO             | Help | Exit |
|--------|----------|--------------|-----------------------|----------|----------------|----------------------------------|------|------|
| <-     | -> 5     | Save Discard | Edit Loan Return Loar | New Loan | O Add O Return | Export Txt Export XIs Copy Clip. |      |      |

Under funksjonsknappen til venstre finner man opplysninger om låntaker (Loan). Pilknappen i venstre hjørnet av panelet bidrar til å skjule dette, og åpne panelet **Specimen/Species**. I dette panelet finner man opplysninger om **Specimen** (detaljer om eksemplarer for det utvalgte lånet) og **Species** (informasjon om arter som er inkludert i det aktuelle lånet).

De fleste knappene og feltene er i utgangspunktet inaktive. De aktiveres når man skal redigere opplysningene om lånet. Da trykker man på knappen **Edit Loan** og bekrefter i dialogboksen som dukker opp. Rullegardinmenyen **Institution** lar en velge navn på institusjon som lånet skal sendes til. Knappen **Institutions** åpner et sprettoppvindu, **Institutions**, hvor man kan finne, redigere og legge til opplysninger om institusjoner. Her kommer også navn på ansvarlig konservator i institusjonen opp. Vinduet diskuteres også i Følgeskjema, utlån.

| Loan                                                                                                    |                         |    |  |  |  |
|----------------------------------------------------------------------------------------------------|-------------------------|----|--|--|--|
| No                                                                                                    | Date of Loan            |    |  |  |  |
| 12/5808                                                                                                    | 23.05.2012              | 15 |  |  |  |
| Institution                                                                                                    | Date of Complete Return |    |  |  |  |
| BG    Institutions                                                                                                    | Select a date           | 15 |  |  |  |
| Receiving Curator, Last Name                                                                                                    |                         |    |  |  |  |
| Tønsberg                                                                                                    |                         |    |  |  |  |
| Receiving Curator, First Name                                                                                                    |                         |    |  |  |  |
| Tor                                                                                                    |                         |    |  |  |  |
| Attention                                                                                                    |                         |    |  |  |  |
| Per Salvesen                                                                                                    |                         |    |  |  |  |
|                                                                                                    |                         |    |  |  |  |
| Comment, Loan Form                                                                                                    |                         |    |  |  |  |
| Comment, Loan Form<br>Comment, Herbarium Staff                                                                                                    |                         |    |  |  |  |
| Comment, Loan Form Comment, Herbarium Staff                                                                                                    |                         |    |  |  |  |
| Comment, Loan Form Comment, Herbarium Staff Institution Details                                                                                                    |                         |    |  |  |  |
| Comment, Loan Form Comment, Herbarium Staff Institution Details Herbarium                                                                                                    |                         |    |  |  |  |
| Comment, Loan Form Comment, Herbarium Staff Institution Details Herbarium Museum of Natural History                                                                                               |                         |    |  |  |  |
| Comment, Loan Form Comment, Herbarium Staff Institution Details Herbarium Museum of Natural History University of Bergen Allénaten 41 Postboks 7800                                               |                         |    |  |  |  |
| Comment, Loan Form Comment, Herbarium Staff Institution Details Herbarium Museum of Natural History University of Bergen Allégaten 41, Postboks 7800 N-5020 Bergen                                |                         |    |  |  |  |
| Comment, Loan Form<br>Comment, Herbarium Staff<br>Institution Details<br>Herbarium<br>Museum of Natural History<br>University of Bergen<br>Allégaten 41, Postboks 7800<br>N-5020 Bergen<br>Norway |                         |    |  |  |  |

Til høyre finnes to felt som angir utlånsdato (**Date of Loan**) og returdato (**Date of Complete Return**), og en mulighet for å legge inn kommentarer.

Museet kan låne bort ett eller flere eksemplarer (specimens) av samme eller flere arter (species). På den måten fungerer feltet **Species** som et *grupperingsfelt* for feltet **Specimens.** For eksempel kan et museum låne bort tre forskjellige eksemplar av samme art som blir vist i feltet **Specimen**, hver med sin linje, mens i feltet **Species** skal de ha én linje med samme taksonnavn og antallet tre i første kolonne **Number of Objects Initially**.

**Specimen**-feltet beskriver detaljert hvilke eksemplarer av arten som er inkludert i lånet (specimens) samt informasjon om utlånet. **Label id** angir registreringsnummeret til arket i herbariebasen. Det kan skje at **Label id** ikke finnes, f.eks. når et eksemplar ikke er bestemt og ikke er registrert i herbariebasen.

Taxon Name av objektet i Taxon register etter registrering i MUSITs samlingsbase.

De to kolonnene **Date of Loan** og **Date of Return** angir henholdsvis utlånsdato og returdato. Kolonnen **Comment** inneholder mulige kommentarer.

| \$ | Specimen | -                                |              |                |          | Specimens Details Txt |
|----|----------|----------------------------------|--------------|----------------|----------|-----------------------|
|    | Label Id | Taxon Name                       | Date of Loan | Date of Return | Comments |                       |
| 1  | 263191   | Rosa pimpinellifolia x tomentosa | 23.05.2012   |                |          |                       |
|    | 263190   | Rosa pimpinellifolia x tomentosa | 23.05.2012   |                |          |                       |
|    | 263189   | Rosa pimpinellifolia x tomentosa | 23.05.2012   |                |          |                       |

Tabellen **Species** ligger under **Specimen**. Den inneholder informasjon om arter som er inkludert i lånet. I venstre kolonne, **Number of Objects Initially**, angis totalt antall eksemplarer (specimens) av hver art (species) som er listet detaljert oppe i feltet **Specimen**. Videre følger kolonnen **Taxon Name** som er hentet fra MUSIT sine botanikkbaser. Kolonnen **Comments for Loan Form** inneholder mulige

kommentarer til lånet som skal vises på låneskjemaet. **Number of Objects Still Out** viser antall arter som fremdeles er utlånt.

| Species + -                 |   |                                  |                        |          |                     |  |  |  |  |
|-----------------------------|---|----------------------------------|------------------------|----------|---------------------|--|--|--|--|
| Number of Objects Initially |   | Taxon Name                       | Comments for Loan Form | Number o | f Objects Still Out |  |  |  |  |
|                             | 3 | Rosa pimpinellifolia x tomentosa |                        | 3        |                     |  |  |  |  |
| ľ                           |   |                                  |                        |          |                     |  |  |  |  |

### 1.2.1.1. Nytt utlån

For å opprette et nytt lån bruker man knappen **New Ioan**. Et nytt lå opprettes med et nummer som vises i feltet **No**. Lånedato registreres i feltet **Date of Loan** automatisk. Man må velge mottaker fra rullefeltet **Institution**. Alle data som er registrert for institusjonen kommer opp automatisk opp i feltene

| <-      | -> Save Discard Edit L                       | Loan Return Loan                    | New Loan |             | O Add O Return | Export Txt Export XIs Copy Clip. |                       |
|---------|----------------------------------------------|-------------------------------------|----------|-------------|----------------|----------------------------------|-----------------------|
| ٢       | Loan<br>No Da                                | ate of Loan                         | 5860     | Specimen -  |                |                                  | Specimens Details Txt |
|         | 13/5860 26<br>Institution Da                 | 5.06.2013<br>ate of Complete Return | 15       |             |                |                                  |                       |
|         | Institutions Se Receiving Curator, Last Name | elect a date                        | 15       |             |                |                                  |                       |
|         | Receiving Curator, First Name                |                                     |          |             |                |                                  |                       |
| Ĺ       | Attention                                    |                                     |          |             |                |                                  |                       |
|         |                                              |                                     |          |             |                |                                  |                       |
|         | Comment, Herbarium Staff                     |                                     |          |             |                |                                  |                       |
|         |                                              |                                     |          | Species + - |                |                                  | Refresh Species       |
| 1       | Institution Details                          |                                     |          |             |                |                                  |                       |
|         |                                              |                                     |          |             |                |                                  |                       |
|         |                                              |                                     |          |             |                |                                  |                       |
|         |                                              |                                     |          |             |                |                                  |                       |
|         |                                              |                                     |          |             |                |                                  |                       |
| 1.0.484 | 9.27240                                      |                                     |          |             |                |                                  |                       |

Etter å ha registrert opplysninger om organisasjon, legger man til de herbariumeksemplarene som skal sendes ut. Man registrerer først de eksemplarene (Specimen) som er registrert i MUSITs databaser. Eksemplarer som har en strekkekode kan leses av med strekkekodeleseren. Trykk først på **Edit Ioan**. Så plasserer man markøren i det tomme feltet til høyre for knappen **New Loan** og leser av strekkoden. Dersom eksemplaret ikke har strekkekode må RegNo skrives inn manuelt i dette feltet, og bekreftes med knappen **Enter.** Opplysningene om eksemplarene (specimens) og arten/ene som de hører til (species) vises i tilsvarende felt. Man må ikke glemme å lagre de nye opplysningene med knappen **Save**.

Hvis man ønsker å fjerne noen eksemplarer, kan man gjøre dette ved å markere den aktuelle raden og så bruke **Delete**-knappen på tastaturet.

Eksemplarer som ikke er registrert i MUSIT sine baser har ikke strekkode eller RegNo, og må legges til manuelt direkte i tabellen **Species**, med antall eksemplarer for hver art.

## 1.2.2. Registrering returnerte eksemplarer

Registrering av returdato kan gjøres på to møter

 Fra fanen Search: Man finner det aktuelle lånet, merker tilsvarende linje og trykker på knappen Return Loan. Fanen Outgoing viser opplysningene om utlånet. Man skriver inn strekkekoden på det returnerte eksemplaret i det tomme feltet i funksjonsknapperad og bekrefter med Enter. Dagens dato registreres i kolonnen Date of Return for tilsvarende specimens i feltet Specimen.

| Search | n Outgoing                                                                   |                    |                                                                     |          |          |                      |                              |                            | sol                         | fiao@MUSTST.UIO.NO | Help        | Exit     |
|--------|------------------------------------------------------------------------------|--------------------|---------------------------------------------------------------------|----------|----------|----------------------|------------------------------|----------------------------|-----------------------------|--------------------|-------------|----------|
| <-     | -> Save D                                                                    | liscard            | Edit Loan Return Loan                                               | New Loan |          |                      | Add   Return                 | oort Txt Export XIs Copy C | Clip.                       |                    |             |          |
| ۲      | Loan                                                                         |                    |                                                                     | 5750     | Specimen | -                    |                              |                            |                             | Spe                | cimens Deta | ails Txt |
|        | No<br>98/ 6<br>Institution<br>C • Ins<br>Receiving Curator, Last             | stitutions<br>Name | Date of Loan<br>28.01.1998<br>Date of Complete Return<br>23.05.1998 | 15       |          |                      |                              |                            |                             |                    |             |          |
|        | Receiving Curator, First                                                     | Name               |                                                                     |          |          |                      |                              |                            |                             |                    |             |          |
|        | Attention<br>Anfred Pedersen                                                 |                    |                                                                     |          |          |                      |                              |                            |                             |                    |             |          |
|        | Comment, Loan Form                                                           |                    |                                                                     |          |          |                      |                              |                            |                             |                    |             |          |
|        | Comment, Herbarium S                                                         | Staff              |                                                                     |          | Species  | + -                  |                              |                            |                             |                    | Refresh St  | pecies   |
|        |                                                                              |                    |                                                                     |          | Number   | of Objects Initially | Taxon Name                   | Comments for Loan Form     | Number of Objects Still Out |                    |             |          |
|        |                                                                              |                    |                                                                     |          | 63       |                      | Valeriana officinalis        |                            | 0                           |                    |             |          |
|        | Institution Details                                                          |                    |                                                                     |          | 58       |                      | Valeriana salina             |                            | 0                           |                    |             |          |
|        | Herbarium                                                                    |                    |                                                                     |          | 2        |                      | Valeriana salina x sambucif. |                            | 0                           |                    |             |          |
|        | Botanical Garden and N                                                       | luseum             |                                                                     |          | 553      |                      | Valeriana sambucifolia       |                            | 0                           |                    |             |          |
|        | University of Copenhag<br>Gothersgade 130<br>DK-1123 Copenhagen K<br>Denmark | len<br>K           |                                                                     |          | 16       |                      | Valeriana sambucitolia div.  |                            | 0                           |                    |             |          |
| 1.0.48 | 349.27240                                                                    |                    |                                                                     |          |          |                      |                              |                            |                             |                    |             |          |

 Fra fanen Outgoing: Radioknappen Return i funksjonsknapperaden aktiveres når man skal sette inn en returdato for et eksemplar (Specimen) som er inkludert i det aktuelle lånet. Da aktiverer man Return-knappen og skriver registreringsnummeret på et det returnerende eksemplaret (regno i Karplante databasen samt Label Id i låneapplikasjonen) i det tomme feltet til venstre for radioknappen Add.

| Search Outgo | ing  |         |           |             |          |                |                                  |
|--------------|------|---------|-----------|-------------|----------|----------------|----------------------------------|
| <-   ->      | Save | Discard | Edit Loan | Return Loan | New Loan | 🔘 Add 🔘 Return | Export Txt Export XIs Copy Clip. |

Etter at man har trykket **Enter** settes dagens dato inn i kolonnen **Date of Return** i tabellen **Specimen**. Selv om enkelteksemplar registreres inn ved retur av lån, så må datoen for fullstendig retur av lånet føres inn manuelt i feltet **Date of Complete Return**. Returdatoen står på linjen av angitt eksemplar (specimen) ved det aktuelle lånet. Alle andre eksemplarer fra lånet kan bli returnert på et annet tidspunkt.

### 1.2.3. Følgeskjema, utlån

Følgebrev(/-skjema) for utlån genereres når et museum sender materiale ut til en annen organisasjon. På toppen til venstre ligger opplysninger om avsender. Litt lavere føres opplysninger om mottaker av utlånet.

| Botanical Muse                                                                               | slo<br>eum<br>lant Her                                          | barium                                                                                | -1-                              | AVAL                                                             | 0510ENS                   |                                                                                                    |                          |
|----------------------------------------------------------------------------------------------|-----------------------------------------------------------------|---------------------------------------------------------------------------------------|----------------------------------|------------------------------------------------------------------|---------------------------|----------------------------------------------------------------------------------------------------|--------------------------|
| rel.:(+47) 22 85                                                                             | 16 20                                                           | I, N-0318 O                                                                           | SIO                              | 1.10                                                             | CCCX                      |                                                                                                    | 23.05.2012               |
|                                                                                              |                                                                 |                                                                                       |                                  |                                                                  | Responsib                 | ole curat                                                                                                    | or: Charlotte Bjorå      |
| Herbarium<br>Museum of Nati                                                                  | ural His                                                        | tony                                                                                  |                                  |                                                                  |                           |                                                                                                    |                          |
| University of Be                                                                             | ergen                                                           | , cory                                                                                |                                  |                                                                  |                           |                                                                                                    | Loan No. : 12/5808       |
| Allégaten 41, Po<br>N-5020 Bergen                                                            | ostboks                                                         | 7800                                                                                  |                                  |                                                                  |                           |                                                                                                    | Attention : Per Salvesen |
| Norway                                                                                       |                                                                 |                                                                                       |                                  |                                                                  |                           |                                                                                                    |                          |
| The specimens                                                                                | mentior                                                         | ned below a                                                                           | are be                           | eing forwarde                                                    | d to you by r             | nail in                                                                                                    | 1 packages as            |
| EXCHANGE                                                                                     |                                                                 | GIFT                                                                                  | п                                |                                                                  | LOAN                      | x                                                                                                    | RETURN OF LOAN           |
|                                                                                              |                                                                 |                                                                                       | D                                | DESCRIPTIONS                                                     | OF SPECIME                | NS                                                                                                    |                          |
|                                                                                              |                                                                 |                                                                                       | D                                | DESCRIPTIONS                                                     | OF SPECIME                | NS                                                                                                    |                          |
| No.:                                                                                         | Obj                                                             | ects:                                                                                 | D                                | DESCRIPTIONS                                                     | OF SPECIME                | NS                                                                                                    | omments:                 |
| No.:<br>3                                                                                    | Obj<br>Ros                                                      | ects:<br>a pimpinel                                                                   | D                                | DESCRIPTIONS                                                     | OF SPECIME                | NS<br>C                                                                                                    | omments:                 |
| No.:<br>3<br>3                                                                               | Obj<br>Ros<br>spe                                               | ects:<br>a pimpinel<br>cimens                                                         | D                                | ESCRIPTIONS                                                      | OF SPECIME                | NS<br>C                                                                                                    | omments:                 |
| No.:<br>3                                                                                    | Obj<br>Ros<br>spe                                               | ects:<br>a pimpinel<br>cimens                                                         | D                                | ESCRIPTIONS                                                      | OF SPECIME                | NS<br>C                                                                                                    | omments:                 |
| No.:<br>3<br>3<br>Please annotat                                                             | Obj<br>Ros<br>sper                                              | ects:<br>a pimpinel<br>cimens<br>sheet (sam)                                          | D<br>lifolii                     | a x tomentosa                                                    | OF SPECIME                | NS<br>C                                                                                                    | omments:                 |
| No.:<br>3<br>3<br>Please annotate<br>A copy of any pr                                        | Obj<br>Ros<br>sper                                              | ects:<br>a pimpinel<br>cimens<br>sheet (sam<br>ion based c                            | D<br>lifolia                     | DESCRIPTIONS<br>a x tomentosa<br>by a separate<br>is material wo | OF SPECIME                | C<br>eciated.                                                                                                    | omments:                 |
| No.:<br>3<br>3<br>Please annotate<br>A copy of any pr                                        | Obj<br>Ros<br>sper                                              | ects:<br>a pimpinel<br>cimens<br>sheet (sam<br>ion based c                            | D<br>lifolii<br>ple) b           | escriptions<br>a x tomentosa<br>ay a separate<br>is material wo  | OF SPECIME<br>a<br>label. | Contraction of the second second seco | omments:                 |
| No.:<br>3<br>3<br>Please annotate<br>A copy of any pr<br>Specimens rece<br>To be returned v  | Obj<br>Ros<br>spe<br>ublicati<br>ived in .                      | ects:<br>a pimpinel<br>cimens<br>sheet (sam<br>ion based c<br>good order<br>12 months | D<br>lifolia<br>ple) b<br>on thi | escriptions<br>a x tomentosa<br>by a separate<br>is material wo  | OF SPECIME                | eciated.                                                                                                    | omments:                 |
| No.:<br>3<br>3<br>Please annotate<br>A copy of any pr<br>Specimens rece<br>To be returned to | Obj<br>Ros<br>spe<br>e every :<br>ublicati<br>ived in<br>within | ects:<br>a pimpinel<br>cimens<br>sheet (sam<br>ion based c<br>good order<br>12 months | D<br>lifolii<br>ple) b           | escriptions<br>a x tomentosa<br>ay a separate<br>is material wo  | OF SPECIME                | eciated.                                                                                                    | omments:                 |

Feltet til høyre angir utlånsdato, navn på **Responsible curator** hos avsender, nummer på lånet i databasen og navn på referanseperson hos mottaker.

Videre føres antall kolli i forsendelsen, og det markeres type sending -- ved utlån krysses det av for **LOAN**.

Nederst kommer en liste over arter (specimens) som oversendes (med mulige kommentarer). Skjemaet avsluttes med to linjer for bekreftelse av mottak av forsendelsen.

Alle opplysninger om avsender hentes fra sprettoppvinduet **User Settnings** som åpnes ved et trykk på tilsvarende knapp på **Search**-fanen.

| User Settings                                                                                                  |                                                                                                    |                         | _              |                      |           | x      |
|----------------------------------------------------------------------------------------------------|----------------------------------------------------------------------------------------------------|-------------------------|----------------|----------------------|-----------|--------|
| Save                                                                                                    | Cancel                                                                                                    |                         |                |                      |           |        |
| <ul> <li>Form View</li> </ul>                                                                                  |                                                                                                    |                         |                |                      |           |        |
| Responsible C<br>Charlotte Bjo                                                                                 | urator 1<br>rå                                                                                                    | Number of Packages<br>1 | Ri<br>1        | eturn in<br>2 months |           |        |
| Address<br>Natural Histo<br>University of<br>Botanical Mus<br>The Vascular<br>P.O. Box 1172<br>Tel.:(+47) 22 ( | ry Museum,<br>Oslo<br>seum<br>Plant Herbarium<br>2 Blindern, N-0318 Oslo<br>85 16 20                                                                               |                         |                |                      |           |        |
| Footer 1                                                                                                    |                                                                                                    |                         |                |                      |           |        |
| Please annota                                                                                                  | ate every sheet (sample) by a separate                                                                                                    | label.                  |                |                      |           |        |
| Footer 2                                                                                                    |                                                                                                    |                         |                |                      |           |        |
| A copy of any                                                                                                  | publication based on this material we                                                                                                    | ould be appreciated.    |                |                      |           |        |
| Footer 3                                                                                                    |                                                                                                    |                         |                |                      |           |        |
| Specimens re                                                                                                   | ceived in good order.                                                                                                    |                         |                |                      |           |        |
| Footer 4                                                                                                    |                                                                                                    |                         |                |                      |           |        |
| Please sign an                                                                                                 | d return the coloured form!                                                                                                    |                         |                |                      |           |        |
|                                                                                                    |                                                                                                    |                         |                |                      |           |        |
| _                                                                                                    |                                                                                                    |                         |                |                      |           |        |
| User Settings Id                                                                                               | Address                                                                                                    | Responsible Curator     | No of Packages | Return in            | User Name | Foote  |
| 1                                                                                                    | Natural History Museum,<br>University of Oslo<br>Botanical Museum<br>The Vascular Plant Herbarium<br>P.O. Box 1172 Blindern, N-0318 Oslo<br>Tel.:(+47) 22 85 16 20 | Charlotte Bjorå         | 1              | 12 months            |           | Please |
| 4                                                                                                    | m                                                                                                    |                         |                |                      |           |        |

Opplysningene om mottaker finner man på **Outgoing**-fanen under knappen **Institutions**.

| Institution:                           | 5                                                                                | -                           | -                     |                                                                                                    |
|----------------------------------------|----------------------------------------------------------------------------------|-----------------------------|-----------------------|----------------------------------------------------------------------------------------------------|
| [<- <u>[</u>                           | <> ->                                                                            | New Save                    | Cancel Choose selecte | d herbarium                                                                                                    |
| <ul> <li>Form vi</li> </ul>            | ew                                                                               |                             |                       |                                                                                                    |
| Herb Id<br>ADRZ                        | Last Nar                                                                         | ne                          | First Name            |                                                                                                    |
| Name o                                 | of Institution                                                                   |                             |                       |                                                                                                    |
| Addross                                |                                                                                  |                             |                       |                                                                                                    |
| Departs<br>Rudjer<br>Sesvete<br>HR-103 | ment of Biology and Genetics<br>Boskovic Institute<br>=-Selcina 10<br>360 Zagreb |                             |                       | *                                                                                                    |
| Phone                                  | Fax                                                                              | E-mail                      |                       |                                                                                                    |
| Herb                                   | Sending Curator, Last Name                                                       | Sending Curator, First Name | Name of Institution   | Address                                                                                                    |
| ABD                                    |                                                                                  |                             | Herbarium             | Plant and Soil Science Department University of Aberdeen St. Machar Drvie, Cruickshank Building Aberdeen AB24 3UU, Scotland U.K.     |
| AD                                     |                                                                                  |                             |                       | State Herbarium of South Australia<br>Plant Biodiversity Centre<br>P.O. Box 272<br>Kent Town, South Australia 5071<br>Australia      |
| ADRZ                                   |                                                                                  |                             | Herbarium Adriaticum  | Department of Biology and Genetics<br>Rudjer Boskovic Institute<br>Servete-Selcina 10<br>HR-10360 Zagreb<br>Croatia                  |
| AH                                     |                                                                                  |                             | Herbario              | Departamento de Biología Vegetal, Facultad de Biologia<br>Universidad de Alcalá<br>Campus Universitario<br>E-28371 Alcalá de Henares |
|                                        |                                                                                  | m                           |                       | •                                                                                                    |

## 1.3. Innlån

Man kommer fram til innlån ved å velge **Incoming** i oppstartsvinduet.

| Incoming               | -       |      |                          |                         | Sendo en 103 |              | нер       | (12)   |
|------------------------|---------|------|--------------------------|-------------------------|--------------|--------------|-----------|--------|
|                        | No      | Herb | Loan Number Other Museum | Attention               | Date of Loan | Date of Comp | lete Retu | rn     |
| Museum                 | 13/5854 | AAU  | 31119103                 | Siri Fjellheim          | 23.04.2013   |              |           |        |
| NHM •                  | 13/5853 | W    | 2013/17                  | Siri Fjellheim          | 09.04.2013   |              |           |        |
| Collection             | 13/5852 | WAG  | WAG2013/1376             | Siri Fjellheim          | 03.04.2013   |              |           | Т      |
| Vascular plant 🔹 🔻     | 13/5833 | LISU | 01/H/2013                | Marte H. Jørgensen      | 26.02.2013   |              |           |        |
|                        | 13/5832 | FI   | 5420                     | Marte Holten Jørgensen  | 13.02.2013   |              |           |        |
| Loans                  | 13/5824 | WA   |                          | Marte Holten Jørgensen  | 31.01.2013   |              |           | Т      |
| O Outeraine            | 13/5823 | GB   | GB-2481                  | Marthe Jørgensen        | 31.01.2013   |              |           |        |
| Outgoing               | 12/5820 | NHIC |                          | Galina Gusarova         |              | 28.11.2012   |           |        |
|                        | 12/5818 | MCBS |                          | Galina Gusarova         | 03.03.2011   | 28.11.2012   |           |        |
| Gift/Exchange          | 12/5816 | TRH  | 2012019                  | Reidar Elven            | 12.10.2012   |              |           |        |
|                        | 12/5812 | V    | BOTA2012:003 (LO2012/19) | Marian Schubert         | 19.06.2012   |              |           |        |
|                        | 12/5809 | CAN  | LP2012-0080              | Marian Schubert         | 22.05.2012   |              |           |        |
|                        | 12/5807 | BM   | BOT 2012-446 G           | Yan Hou                 | 22.05.2012   |              |           |        |
| Search Text            | 12/5804 | UPS  | 12/012                   | Rolf Berg               | 14.03.2012   | 21.05.2012   |           |        |
|                        | 12/5800 | С    |                          | -                       |              | 17.01.2007   |           | -      |
| Search                 | 12/5797 | UPS  | 12/008                   | Yan Hou                 | 15.02.2012   |              |           | -      |
|                        | 12/5796 | DAO  | 1630                     | Galina Gussarova        | 15.02.2012   |              |           | -      |
| New Lease Deturn Lease | 12/5790 | PE   | 2010-6                   | Manuel Pereira          | 02.02.2010   | 08.02.2012   |           | -      |
| New Loan               | 12/5789 | PE   | 2010/5                   | Mika Bendiksby          | 02.02.2010   | 08.02.2012   |           |        |
|                        | 12/5787 | GB   |                          | Yan Hou                 | 10.01.2012   |              |           | 1      |
| Licar Sattings         | 12/5786 | AK   |                          | Manuel Pereiro          | 29.03.2010   | 16.01.2012   |           |        |
| oser settings          | 12/5785 | NSW  | 2010/37                  | Zonda Erskine           | 14.10.2010   | 16.01.2012   |           | $\neg$ |
|                        | 12/5784 | KAG  |                          | Manuel Pereira          |              | 16.01.2012   |           | -      |
|                        | 11/5778 | KMN  |                          |                         | 01.06.2011   | 30.06.2011   |           | -      |
|                        | 11/5777 | NLH  |                          |                         | 01.06.2011   | 28.06.2011   |           | -      |
|                        | 11/5776 | FR   |                          |                         | 01.08.2011   | 30.08.2011   |           | -      |
|                        | 11/5775 | ETH  |                          |                         | 01.09.2011   | 16.09.2011   |           | 1      |
|                        | 11/5774 | UBT  |                          |                         | 01.08.2011   | 29.08.2011   |           | $\neg$ |
|                        | 11/5771 | GB   |                          |                         | 01.06.2011   | 28.06.2011   |           | +      |
|                        | 11/5770 | TRH  | 2011009/K                |                         | 09.06.2011   | 28.06.2011   |           | +      |
|                        | 11/5769 | TRT  | 2011008/K                |                         | 10.05.2011   | 24.05.2011   |           | $\neg$ |
|                        | 11/5768 | ETH  |                          |                         | 01.09.2011   | 15.09.2011   |           | -      |
|                        | 11/5767 | ETH  |                          |                         | 01.09.2011   | 15.09.2011   |           | 1      |
|                        | 11/5766 | ETH  | AAU/NH8/2010             | Charlotte Sletten Biorå | 01.05.2011   | 15.09.2011   |           | +      |
|                        | 11/5765 | ETH  | AAU/NH4/2010             | Virginia Mirré          | 01.01.2010   | 15.09.2011   |           | +      |
|                        | 11/5764 | ETH  | AAU/NH5/2009             | Lars Erik Erikson       | 01.10.2009   | 15.09.2011   |           | +      |
| .0.4849.27240          | 11/5764 | ETH  | AAU/NH5/2009             | Lars Erik Erikson       | 01.10.2009   | 15.09.2011   | _         |        |

Man kommer til fanen **Incoming** ved å velge en linje i søkeresultattabellen. Fanen har funksjonsknapper og to paneler. Panelet til venstre viser informasjon om innlånet og panelet til høyre inneholder detaljer om arter (species) som er inkludert i lånet.

#### 1.3.1. Generelt

Incoming-fanen inneholder følgende funksjonsknapper: pil fram og tilbake, knappene Save, Discard, Edit Loan og opprette et nytt lån (New Ioan) fungerer på sammme måte som utlån. Knappen Return Loan aktiverer felt Date of Loan og Date of Complete Loan til venstre for redigering.

De tre siste funksjonsknappene **Export txt, Export xIs** og **Copy clip** har lik funksjon som i utlån. Funksjonaliten til knappen **Export xIs** diskuteres i Følgeskjema, retur av lån.

| Search | Incomi | ng   |         |           |             |          |            |            |            |
|--------|--------|------|---------|-----------|-------------|----------|------------|------------|------------|
| <-     | ->     | Save | Discard | Edit Loan | Return Loan | New Loan | Export Txt | Export XIs | Copy Clip. |

Under funksjonsknappene ligger to paneler. Til venstre ligger panelet **Loan**. Til høyre ligger panelet **Species** (informasjon om arter som er inkludert i det aktuelle lånet).

Mange felt i **Loan** angir samme informasjon som i tilsvarende vindu ved utlån. Feltet **Loan Number Other Museum** viser nummer på lånet hos avsender. Feltet **Attention** angir navnet på personen som skal ha lånet ved egen institusjon.

Feltene **Comment, Loan Form** og **Comments** inneholder diverse kommentarer til lånet. **Comment, Loan Form** vises på låneskjemaet **Comments** er interne kommentarer. Rullegardinmeny **Institution** angir forkortelser på institusjoner.

| No                                                                    | Date of Loan       |        |
|-----------------------------------------------------------------------|--------------------|--------|
| 110                                                                   | Select a date      | 15     |
| Institution                                                           | Date of Complete R | leturn |
| ▼ Institution                                                         | IS Select a date   | 15     |
| Sending Curator, Last Name                                            |                    |        |
| Sending Curator, First Name                                           |                    |        |
| Loan Number Other Museum                                              |                    |        |
| Attention                                                             |                    |        |
|                                                                       |                    |        |
| Comment, Loan Form                                                    |                    |        |
| Comment, Loan Form                                                    |                    |        |
| Comment, Loan Form<br>Comment, Herbarium Staff<br>Institution Details |                    |        |
| Comment, Loan Form<br>Comment, Herbarium Staff<br>Institution Details |                    |        |
| Comment, Loan Form<br>Comment, Herbarium Staff<br>Institution Details |                    |        |
| Comment, Loan Form<br>Comment, Herbarium Staff<br>Institution Details |                    |        |

Feltet **Species** viser mer detaljert informasjon om lånet. Et museum kan låne inn ett eller flere eksemplarer (specimens) som hører til en eller flere arter (species). Feltet **Species** viser totalt antall lånte specimens, deres taksonnavn og antall av foreløpig ikke-returnerte eksemplarer (specimens). Et museum kan f.eks. låne inn fire forskjellige eksemplarer av samme art, som så vises i feltet **Species** med én linje, antall fire i kolonnen **Number of Specimens Loaned**.

| Species +                  |                       |          |                           |  |
|----------------------------|-----------------------|----------|---------------------------|--|
| Number of Specimens Loaned | Taxon Name            | Comments | No of Specimens Remaining |  |
| 4                          | Diapensia himalaica   |          | 4                         |  |
| 1                          | Diapensia purpurea    |          | 1                         |  |
| 19                         | Cassiope fastigiata   |          | 19                        |  |
| 2                          | Cassiope selaginoides |          | 2                         |  |
| 1                          | Cassiope myosuroides  |          | 1                         |  |
|                            |                       |          |                           |  |

#### 1.3.1.1. Nytt innlån

Nytt innkommet lån opprettes når museet mottar og registrerer dette i låneapplikasjonen. Man trykker på knappen **New Loan**. Lånet opprettes med et nytt nummer i databasen og dagens dato. Man velger avsender (**Institution**) og fyller ut i feltet til høyre manuelt arter (species) som ble mottatt. Dersom det ikke vises noen tom rad med tomme felter for å skrive inn informasjon om arter, bruker man knappen med +-tegn øverst i feltet **Species** for å legge til en ny tom rad. Etter å ha registrert de nye opplysningene, bekrefter man lagring av data med knappen **Save**.

| <>                                           | Save Discard                                                                                 | Edit Loan Return Loan                                         | New Loan | Expor   | rt Txt Export XIs Cop | ay Clip.              |          |                           |
|----------------------------------------------|----------------------------------------------------------------------------------------------|---------------------------------------------------------------|----------|---------|-----------------------|-----------------------|----------|---------------------------|
|                                              |                                                                                              |                                                               |          | Species | +                     |                       |          |                           |
| Loan                                         |                                                                                              |                                                               |          | Number  | of Specimens Loaned   | Taxon Name            | Comments | No of Specimens Remaining |
| No                                           |                                                                                              | Date of Loan                                                  |          | 4       |                       | Diapensia himalaica   |          | 4                         |
| 12/5807                                      |                                                                                              | 22.05.2012                                                    | 15       | 1       |                       | Diapensia purpurea    |          | 1                         |
| Institutio                                   | n                                                                                            | Date of Complete Return                                       |          | 19      |                       | Cassiope fastigiata   |          | 19                        |
| BM                                           | ▼ Institutions                                                                               | Select a date                                                 | 15       | 2       |                       | Cassiope selaginoides |          | 2                         |
| Sending (                                    | Curator, Last Name                                                                           |                                                               |          | 1       |                       | Cassiope myosuroides  |          | 1                         |
|                                              |                                                                                              |                                                               |          |         |                       |                       |          |                           |
| Yan Hou<br>Commen                            | nt, Loan Form                                                                                |                                                               |          |         |                       |                       |          |                           |
|                                              |                                                                                              |                                                               |          |         |                       |                       |          |                           |
| Commen                                       | nt, Herbarium Staff                                                                          |                                                               |          |         |                       |                       |          |                           |
| Commen<br>Due date<br>myosuro                | nt, Herbarium Staff<br>= 10/11/2012. Three sheet<br>vides) were not included a               | ts (C. selaginoides and C.<br>nd counted in the list from BM. |          |         |                       |                       |          |                           |
| Commen<br>Due date<br>myosuroi<br>Institutio | nt, Herbarium Staff<br>= 10/11/2012. Three sheet<br>iides) were not included a<br>in Details | ts (C. selaginoides and C.<br>nd counted in the list from BM. |          |         |                       |                       |          |                           |

### 1.3.2. Følgeskjema, retur av innlån

Følgeskjemaet til retur av lån bygges opp på samme måte som lånebrev for utlån. Opplysningene om avsender og mottaker samt navn på ansvarlige personer hentes fra **User Settings** og **Institutions**.

Type lån krysses av i boksen **Return of Loan**. Videre følger en beskrivelse av returnert materiale, samt bekreftelse av mottak av forsendelsen.

| Natural History I<br>University of Osl<br>Botanical Museu<br>The Vascular Pla<br>P.O. Box 1172 Bl<br>Tel.:(+47) 22 85 1 | Museum,<br>Io<br>Im<br>Int Herbarium<br>Indern, N-0318 Oslo<br>L6 20 |                               |                     |
|----------------------------------------------------------------------------------------------------|----------------------------------------------------------------------|-------------------------------|---------------------|
|                                                                                                    |                                                                      | Responsible curator:          | Charlotte Bjorå     |
| Herbarium<br>Department of Be<br>The Natural Hist                                                                       | otany<br>ory Museum                                                  |                               | Loan No. : 12/5807  |
| Cromwell Road<br>London SW7 5BE<br>U.K.                                                                                 | ), England                                                           |                               | Attention : Yan Hou |
| The specimens m                                                                                                    | nentioned below are being t                                          | forwarded to you by mail in 1 | packages as         |
| EXCHANGE                                                                                                    | GIFT                                                                 | LOAN                          | RETURN OF LOAN X    |
|                                                                                                    |                                                                      |                               |                     |
| No.:                                                                                                    | Objects:                                                             | Comme                         | nts:                |
| 4                                                                                                    | Diapensia himalaica                                                  |                               |                     |
| 1                                                                                                    | Diapensia purpurea                                                   |                               |                     |
| 19                                                                                                    | Cassiope fastigiata                                                  |                               |                     |
| 2                                                                                                    | Cassiope selaginoides                                                |                               |                     |
| 1                                                                                                    | Cassiope myosuroides                                                 |                               |                     |
| 27                                                                                                    | specimens                                                            |                               |                     |
| Please annotate                                                                                                    | every sheet (sample) by a s                                          | eparate label.                |                     |
| A copy of any pu                                                                                                    | blication based on this ma                                           | terial would be appreciated.  |                     |
|                                                                                                    |                                                                      |                               |                     |
| Specimens receiv                                                                                                    | ved in good order.                                                   |                               |                     |
| To be returned w                                                                                                    | ithin 12 months                                                      |                               | (Date)              |
|                                                                                                    |                                                                      |                               | (Signature)         |
| Please sign and                                                                                                    | return the coloured form!                                            |                               | (e                  |

## 1.4. Gave/Bytte

Gave/Bytte kan være både innkommende og utgående, men registreres i samme skjema. Om gaven/byttet er innkomende eller utgående angis på fanen Gift/Exchange.

| Search  | Gift/Exchange     |        |                   |                     |                  |            | sofiao@MUSTST.UIO.NO Help                       | Exit |
|---------|-------------------|--------|-------------------|---------------------|------------------|------------|-------------------------------------------------|------|
|         |                   | Herb   | Date of Execution | Number of Specimens | Type of Exchange | In and Out | Comment, Gift/Exchange form                     |      |
| Mus     | eum               | BM     | 11.05.2011        | 3                   | G                | I          | _                                               |      |
| NHN     | A 🗸               | UPS    | 19.11.2012        | 1                   | G                | 0          | Ribes divaricatum, Ås, Norge, leg.: K.A.Lye.    |      |
| Colle   | ection            | GB     | 19.11.2012        | 1                   | G                | 0          | Ribes divaricatum, Ås. Norge, leg.: K.A. Lve.   | -    |
| Vasc    | ular plant 🔹      | TROM   | 19.11.2012        | 1                   | G                | 0          | Ribes divaricatum, Ås, Norge, leg.: K.A. Lye.   | -    |
|         | 1                 | KMN    | 19.11.2012        | 8                   | G                | 0          | Karplanter, Norge, leg.: K. A. Lye.             |      |
| Loa     | ans               | TRH    | 19.11.2012        | 15                  | G                | 0          | Karplanter, Norge, leg.: K.A. Lye.              | 1    |
|         |                   | BG     | 19.11.2012        | 38                  | G                | 0          | Karplanter, Norge, leg.: K. A. Lye.             | 1    |
| 0       | Outgoing          | S      | 19.11.2012        | 1                   | G                | 0          |                                                 | 1    |
| 0       | ) Incoming        |        | 18.03.2013        |                     |                  |            |                                                 | 1    |
|         | Gift/Exchange     |        | 18.03.2013        |                     |                  |            |                                                 | 1    |
|         |                   |        | 18.03.2013        |                     |                  |            |                                                 |      |
|         |                   |        | 18.03.2013        |                     |                  |            |                                                 | 1    |
|         |                   | TRH    | 25.02.2013        | 43                  | G                | 0          |                                                 | 1    |
| Sea     | rch lext          | CAN    | 10.12.2012        | 626                 | G                | I          |                                                 | 1    |
|         |                   | UPS    | 19.11.2012        | 1                   | G                | 0          |                                                 | 1    |
|         | Search            | DAO    | 08.11.2012        | 122                 | G                | I          |                                                 | 1    |
|         |                   |        | 05.02.2013        |                     |                  |            |                                                 |      |
|         | New Gift/Evchange | GB     | 19.11.2012        |                     | G                |            |                                                 |      |
|         | New One Exchange  | BG     | 19.11.2012        |                     | G                |            |                                                 |      |
|         |                   | WAG    | 04.09.2012        |                     | G                | I          |                                                 |      |
|         | User Settings     | WAG    | 19.06.2012        | 44                  | E                |            |                                                 |      |
|         |                   | V      | 19.06.2012        | 1                   | G                | I          | Gift consists of one unmounted specimen of Sile |      |
|         |                   | PRA    | 01.06.2012        |                     | E                | I          |                                                 |      |
|         |                   | BM     | 13.02.2012        |                     | G                | I          |                                                 |      |
|         |                   | ALA    | 08.02.2012        | 3                   | G                | I          |                                                 |      |
|         |                   | MO     | 08.02.2012        | 14                  | G                | I          |                                                 |      |
|         |                   | S      | 07.02.2012        | 280                 | E                | I          |                                                 |      |
|         |                   |        | 12.10.2011        |                     |                  |            |                                                 |      |
|         |                   |        | 30.09.2011        |                     |                  |            |                                                 |      |
|         |                   | Caxias | 25.11.1993        | 28                  | E                | I          |                                                 |      |
|         |                   | Caxias | 05.06.1998        | 39                  | E                | I          |                                                 |      |
|         |                   | Caxias | 02.07.1999        | 58                  | E                | I          |                                                 |      |
| 1.0.484 | 49.27240          | Caxias | 23.03.2000        | 61                  | E                | I          | •                                               | ٣    |

#### 1.4.1. Generelt

Fanen har en rekke funksjonsknapper. Pil fram og tilbake gjør det mulig å bla seg gjennom søkeresultatene. Man kan lage endringer (**Save**), slette dem (**Discard**), editere en eksisterende gave eller bytte (**Edit Gift/Exchange**), og opprette en ny gave eller et nytt bytte (**New Gift/Exchange**).

Funksjonsknappen **Export txt** eksporterer informasjon om gave eller byttet i et tekstvindu, slik at man kan lime disse opplysningene i forskjellige dokumenter. Knappen **Export xls** er knyttet til følgebrev som følger med forsendelsen. Dette diskuteres i Følgeskjema. Knappen **Copy Clip** brukes til å lime opplysningene i forskjellige dokumenter.

| earch | Gift/Exc | hange |         |                    |                   |            |            |            |
|-------|----------|-------|---------|--------------------|-------------------|------------|------------|------------|
| <-    | ->       | Save  | Discard | Edit Gift/Exchange | New Gift/Exchange | Export Txt | Export XIs | Copy Clip. |

Under funksjonsknappene ligger to vinduer. Til venstre ligger panel **Gift/Exchange**. Til høyre ligger tabellen **Species** (informasjon om arter som er inkludert i den aktuelle utvekslingen (bytte/gave)).

Pil-knappen i hjørnet av panelet **Gift/Exchange** bidrar til å skjule panelet og utvide tabellen **Species**. Etter å ha trykket på knappen **Edit Gift/Exchange** aktiveres alle feltene i det venstre panelet. Med feltene **Type of Exchange** og **In or Out** kan man angi utvekslingstype. Rullegardinfeltet og knappen **Institutions** lar en velge navn på institusjon. Detaljene vises fram i feltet **Institution Detailes**. **Date of Execution** angir dato for håndtering av gaven/byttingen. **Number of Specimens** viser antall eksemplarer.

| ٢      | Gift/Eychange                                                            |                     |  |  |  |  |  |  |
|--------|--------------------------------------------------------------------------|---------------------|--|--|--|--|--|--|
|        | Gity Excitatinge                                                         |                     |  |  |  |  |  |  |
|        | Type of Exchange In or Out                                               | Date of Execution   |  |  |  |  |  |  |
|        | G v I v                                                                  | 19.06.2012 15       |  |  |  |  |  |  |
|        | Institution                                                              | Number of Specimens |  |  |  |  |  |  |
|        | V                                                                        | 1                   |  |  |  |  |  |  |
|        | Sending Curator, Last Name                                               |                     |  |  |  |  |  |  |
|        | Marr                                                                     |                     |  |  |  |  |  |  |
|        | Sending Curator, First Name                                              |                     |  |  |  |  |  |  |
|        | Ken                                                                      |                     |  |  |  |  |  |  |
|        | Comment, Gift/Exchange form                                              |                     |  |  |  |  |  |  |
|        | collected by Kendrick L. Marr in 2011 in the republic of Sakha, Yakutia. |                     |  |  |  |  |  |  |
|        | Comment, Herbarium Staff                                                 |                     |  |  |  |  |  |  |
|        | Institution Details                                                      |                     |  |  |  |  |  |  |
|        | Herbarium, Botany Unit                                                   |                     |  |  |  |  |  |  |
|        | Royal British Columbia Museum                                            |                     |  |  |  |  |  |  |
|        | P.O. Box 9815 Stn Prov Govt, 675 Belleville Street                       |                     |  |  |  |  |  |  |
|        | Victoria, British Columbia V8V 9 W2<br>Canada                            |                     |  |  |  |  |  |  |
| 1.0.48 | 349.27240                                                                |                     |  |  |  |  |  |  |

Tabellen **Species** viser mer detaljert informasjon om forsendelsen. En institusjon kan gi bort eller motta én eller flere arter (species) som listes med taksonnavn (**Taxon name**), antall av eksemplarer (**Number of Specimens**) og tilsvarende kommentar (**Comments**).

#### 1.4.2. Følgeskjema

Følgeskjemaet genereres for to typer av utsending: **EXCHANGE** og **GIFT**. Om det dreier seg om gave eller bytte angis med valget **Type of Exchange** på **Gift/Exchange**-fanen. Valg av type krysses av i følgeskjemaet.

Resten av følgeskjemaet komponeres på samme måte som de andre følgeskjemaene. Informasjonen hentes fra de samme feltene.

| University of Os<br>Botanical Muse<br>The Vascular Pl:                                                                                | slo<br>um<br>ant He                                   | rbarium                                                                                                    | AND A                               | SI OENSI                        |           |                                     |
|----------------------------------------------------------------------------------------------------|-------------------------------------------------------|----------------------------------------------------------------------------------------------------|-------------------------------------|---------------------------------|-----------|-------------------------------------|
| P.O. Box 1172 B<br>Tel.:(+47) 22 85                                                                                                   | 16 20                                                 | n, N-0318 Os                                                                                                  | 510 A. 400                          | CCX                             |           | 19.06.2012                          |
|                                                                                                    |                                                       |                                                                                                    |                                     | Responsible c                   | urator:   | Charlotte Bjorå                     |
| Herbarium, Bota<br>Royal British Co<br>P.O. Box 9815 St<br>Victoria, British<br>Canada                                                | any Un<br>Iumbi<br>In Prov<br>Colun                   | iit<br>a Museum<br>/ Govt, 675 B<br>nbia V8V 9 N                                                              | elleville Street<br>/2              |                                 |           | Exchange type : G                   |
| The specimens r                                                                                                    | mentio                                                | ned below a                                                                                                   | re being forwarde                   | d to you by mail                | in        | 1 packages as                       |
| EXCHANGE                                                                                                    |                                                       | GIFT                                                                                                    | х                                   | LOAN                            |           | RETURN OF LOAN                      |
|                                                                                                    |                                                       |                                                                                                    |                                     |                                 |           |                                     |
| Gift consists of<br>the republic of S                                                                                                 | one ur<br>Sakha,                                      | mounted sp<br>Yakutia.                                                                                        | DESCRIPTIONS<br>ecimen of Silene (  | OF SPECIMENS<br>/208153) collec | ted by K  | endrick L. Marr in 2011 in          |
| Gift consists of<br>the republic of S                                                                                                 | one ur<br>Sakha,                                      | nmounted sp<br>Yakutia.                                                                                       | DESCRIPTIONS<br>ecimen of Silene (1 | OF SPECIMENS<br>/208153) collec | ted by K  | endrick L. Marr in 2011 in          |
| Gift consists of<br>the republic of S<br>No.:<br>1                                                                                    | one ur<br>Sakha,<br>Ob<br>Sile                        | mounted sp<br>Yakutia.<br>jects:<br>ene                                                                       | DESCRIPTIONS<br>ecimen of Silene (  | OF SPECIMENS<br>/208153) collec | ted by Ke | endrick L Marr in 2011 in<br>hents: |
| Gift consists of<br>the republic of S<br>No.:<br>1                                                                                    | one ur<br>Sakha,<br>Ob<br>Sile<br>spe                 | mounted sp<br>Yakutia.<br>jects:<br>ene<br>ecimens                                                            | DESCRIPTIONS<br>ecimen of Silene (\ | OF SPECIMENS                    | ted by Kr | endrick L Marr in 2011 in<br>nents: |
| Gift consists of<br>the republic of \$<br>No.:<br>1                                                                                   | one ur<br>Sakha,<br>Ob<br>Sile                        | mounted sp<br>Yakutia.<br>jects:<br>ene<br>ecimens                                                            | DESCRIPTIONS<br>ecimen of Silene (  | OF SPECIMENS                    | Comn      | endrick L Marr in 2011 in           |
| Gift consists of<br>the republic of s<br>No.:<br>1<br>1<br>Please annotate                                                            | one ur<br>Sakha,<br>Ob<br>Sile<br>spe                 | Yakutia.<br>jects:<br>ene<br>ecimens<br>sheet (samp                                                           | DESCRIPTIONS<br>ecimen of Silene (1 | OF SPECIMENS                    | Comn      | endrick L Marr in 2011 in           |
| Gift consists of<br>the republic of s<br>No.:<br>1<br>1<br>Please annotate<br>4 copy of any pu                                        | one ur<br>Sakha,<br>Sili<br>Spe<br>e every            | mounted sp<br>Yakutia.<br>jects:<br>ene<br>ecimens<br>sheet (samp<br>tion based o                             | DESCRIPTIONS<br>ecimen of Silene (1 | OF SPECIMENS<br>/208153) collec | ted by Kr | endrick L Marr in 2011 in ents:     |
| Gift consists of<br>the republic of s<br>No.:<br>1<br>1<br>Please annotate<br>A copy of any pu<br>Specimens recei                     | one ur<br>Sakha,<br>Sile<br>spe<br>e every<br>ublicat | mounted sp<br>Yakutia.<br>jects:<br>ene<br>ecimens<br>sheet (samp<br>tion based o<br>good order.              | DESCRIPTIONS<br>ecimen of Silene (1 | OF SPECIMENS                    | Comn      | endrick L Marr in 2011 in ents:     |
| Gift consists of<br>the republic of s<br>No.:<br>1<br>1<br>Please annotate<br>4 copy of any pu<br>Specimens recei<br>To be returned v | Ob<br>Sile<br>Sile<br>spe<br>e every<br>ublicat       | mounted sp<br>Yakutia.<br>jects:<br>ene<br>scimens<br>sheet (samp<br>tion based o<br>good order.<br>12 months | DESCRIPTIONS<br>ecimen of Silene (1 | OF SPECIMENS                    | ted by Ki | endrick L Marr in 2011 in nents:    |